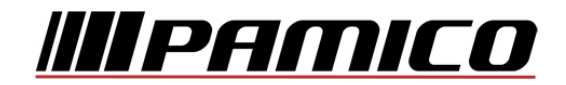

## Konfigurace PPPoE připojení v OS Microsoft Windows 10

Tento návod slouží k nastavení připojení k síti Internet prostřednictvím služby Internet ONE, která využívá připojování pomocí protokolu PPPoE. Před začátkem nastavení se ujistěte, že máte při sobě **Předávací protokol služby Internet**, který Vám byl předán při aktivaci služby.

## Konfigurace PPPoE připojení

Pozn: Pokud se kdykoliv během instalace zobrazí na obrazovce okno **Řízení uživatelských účtů**, stiskněte tlačítko **Pokračovat**.

Na nástrojové liště v dolní částí obrazovky u zobrazení času klikněte pravým tlačítkem myši na ikonu a zvolte možnost "**Otevřít Centrum síťových připojení a sdílení**".

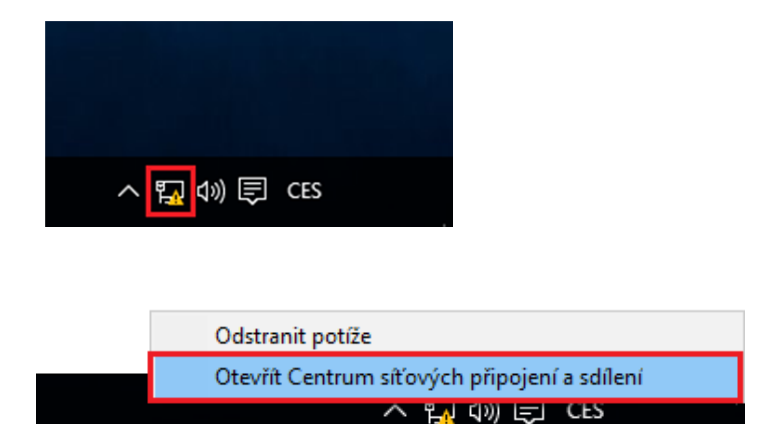

## Otevře se Vám následující okno

Prohlédněte si základní informace o síti a nastavte připojení.

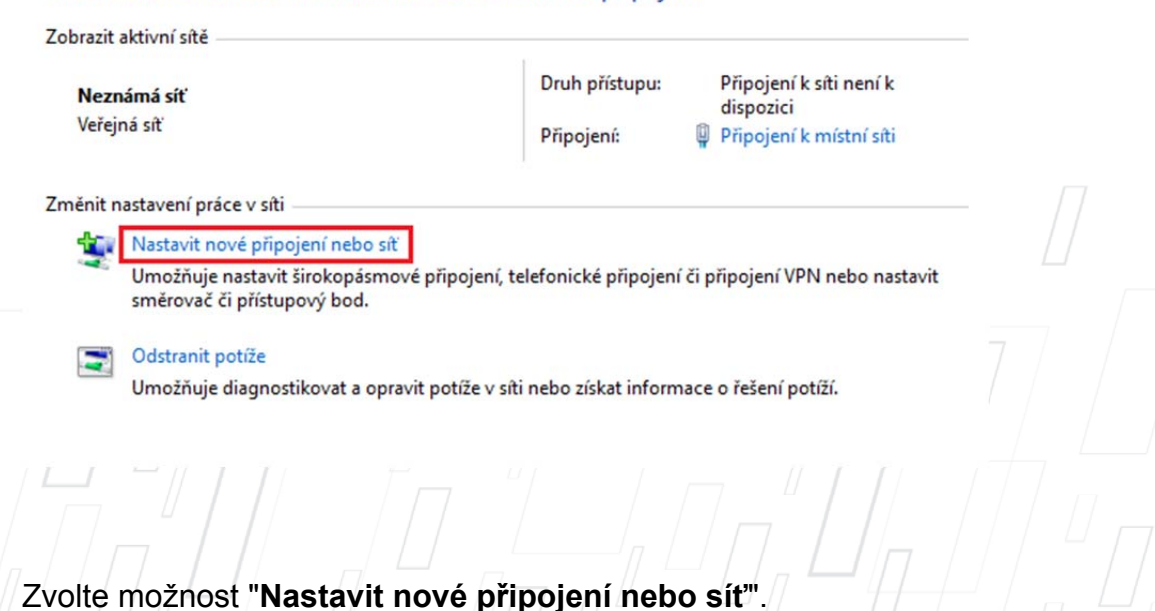

V následujícím okně zvolte možnost "Připojit k internetu", klikněte na "Další".

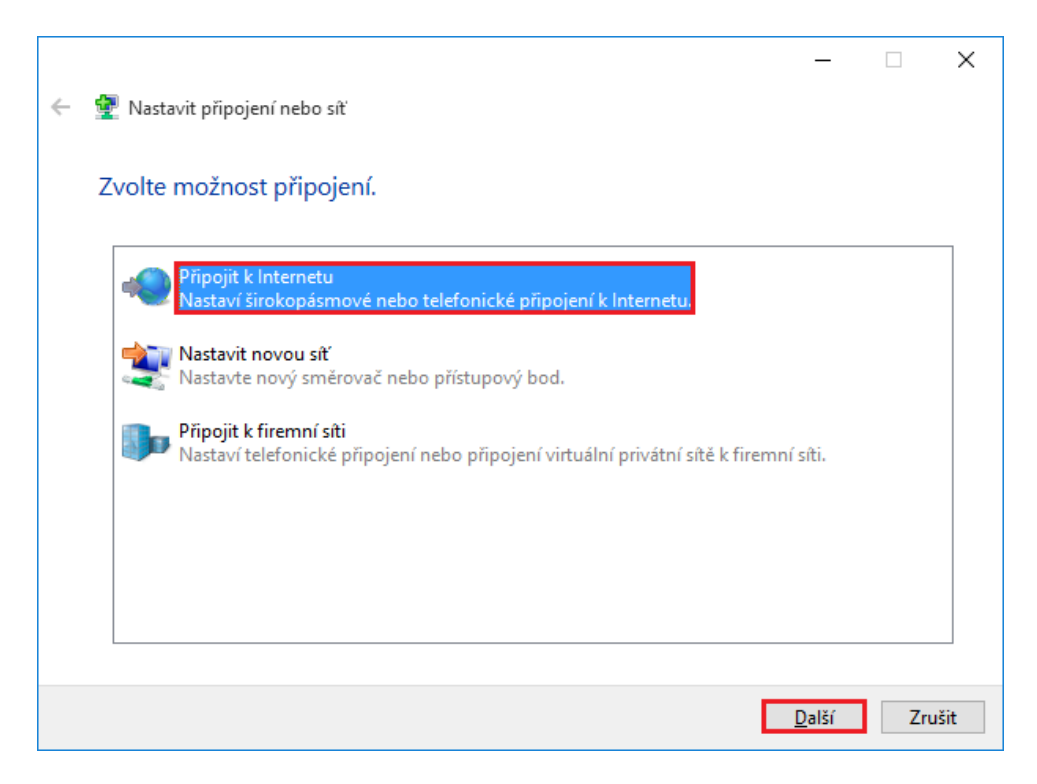

## Otevře se Vám následující okno

| _        | ži lu ( vi i (app p                                                                                                    |       |       |  |
|----------|----------------------------------------------------------------------------------------------------|-------|-------|--|
| ۹        | <ul> <li>SIĽOKOPASMOVE PRIPOJENI (PPPOE)</li> <li>Připojit technologií DSL nebo kabelovým připojením, které vyžaduje uživatelské jm<br/>heslo.</li> </ul> | éno a |       |  |
| <u> </u> | - Found                                                                                                    |       |       |  |
|          |                                                                                                    |       |       |  |
|          |                                                                                                    |       |       |  |
|          |                                                                                                    |       |       |  |
|          |                                                                                                    |       |       |  |
|          | obrazit moznosti pripojeni, ktere nejsou v tomto pocitaci <u>n</u> astaveny pro pouziti                                                                   |       |       |  |
|          |                                                                                                    | 7     | ×:+ 7 |  |
|          |                                                                                                    | 210   | SIL   |  |

Otevře se Vám následující okno

|   |                                                                                                    | -                                              |    | ×    |  |  |
|---|----------------------------------------------------------------------------------------------------|------------------------------------------------|----|------|--|--|
| ← | 轮 Připojit k Internetu                                                                                                    |                                                |    |      |  |  |
|   | Zadejte informace od s                                                                                                    | vého poskytovatele internetových služeb (ISP). |    |      |  |  |
|   | <u>U</u> živatelské jméno:                                                                                                    | [Název od poskytovatele internetových služeb]  |    |      |  |  |
|   | <u>H</u> eslo:                                                                                                    | [Heslo od poskytovatele internetových služeb]  |    |      |  |  |
|   |                                                                                                    | Zobr <u>a</u> zit znaky                        |    |      |  |  |
|   |                                                                                                    | Zapamatovat toto heslo                         |    |      |  |  |
|   | <u>N</u> ázev připojení:                                                                                                    | Širokopásmové připojení                        |    |      |  |  |
|   |                                                                                                    |                                                |    |      |  |  |
|   | Umožnit <u>o</u> statním používat toto připojení<br>Tato možnost dovolí použít toto připojení každému, kdo má přístup k tomuto počítači. |                                                |    |      |  |  |
|   | Nemám poskytovatele internetových služeb.                                                                                                |                                                |    |      |  |  |
|   |                                                                                                    | <u>P</u> řipojit                               | Zr | ušit |  |  |

Vyplňte přihlašovací údaje, které naleznete na Předávacím protokolu služby Internet. Do připravených políček vyplňte Uživatelské jméno, Heslo a Název připojení. Dále zaškrtněte volby Zapamatovat toto heslo a případně Umožnit ostatním používat toto připojení. Nyní klikněte na "Připojit".

**Dojde k připojení** pomocí protokolu PPPoE. O stavu připojování budete informováni pomocí **dialogového okna**. Pokud dojde k **chybě** během připojování, zkontrolujte, zda jste zadali správné **přihlašovací údaje**.

Nyní jste připojeni, v následujícím okně klikněte na "Prohlížet internet".

| 🔶 🧠 Pi | řipojit k Internetu                                                  |                                                 |                                                                     | - | □ ×            |     |
|--------|----------------------------------------------------------------------|-------------------------------------------------|---------------------------------------------------------------------|---|----------------|-----|
| Jste   | připojeni k Interne                                                  | tu.                                             |                                                                     |   |                |     |
|        |                                                                      |                                                 |                                                                     |   |                |     |
|        | → <u>P</u> rohlížet I                                                | nternet                                         |                                                                     |   |                | 7 0 |
|        | Budete-li se chtít pi<br>levým tlačítkem my<br>jste právě vytvořili. | ipojit k Internetu při<br>ši na ikonu sítě a po | ště, klikněte na hlavním panelu<br>tom klikněte na připojení, které |   |                |     |
|        |                                                                      |                                                 |                                                                     |   | <u>Z</u> avřít |     |
|        | 7,44                                                                 |                                                 |                                                                     |   |                |     |

V prostředí operačního systému Microsoft Windows 10 je nutné **po každém** odpojení, připojení, odhlášení uživatele, restartování nebo vypnutí počítače provést ručně opětovné připojení. Proto Vám doporučujeme koupi routeru, který Vám bude udržovat stálé připojení k síti Internet.

Na nástrojové liště v dolní částí obrazovky u zobrazení času klikněte levým tlačítkem myši na ikonu.

| 聖        | Neznámá síť<br>Bez přístupu k internetu |
|----------|-----------------------------------------|
| ()<br>[] | ΡΑΜΙCΟ                                  |
|          |                                         |
|          |                                         |
|          |                                         |
|          |                                         |
|          |                                         |
|          |                                         |
|          |                                         |
| Nast     | vavení cítě                             |
|          | へ <b>द्या</b> 40) 同 CES                 |

Otevře se Vám nabídka připojení. Kliněte na PAMICO zvolte "Připojit".

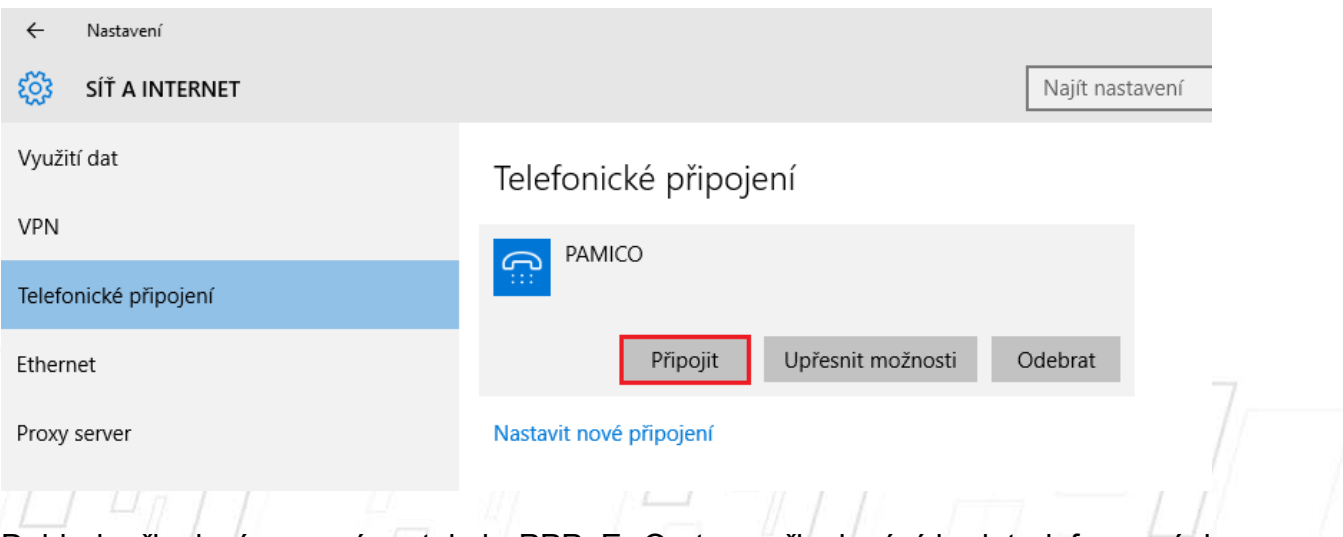

Dojde k připojení pomocí protokolu PPPoE. O stavu připojování budete informováni pomocí **dialogového okna**.